# **POS BIROKRAT - ZAKLJUČEK DOBAVNIC**

Najprej je v Šifrantu poslovnih partnerjev kupcu potrebno označiti <mark>»omogoči račun</mark> <mark>plačilo Dobavnica«</mark>

| 者 BIROKRAT - p         | oslovno leto - P5 POS TRGOVINA -     | - 2017                               |                    |                                               |        |                  | - F      |
|------------------------|--------------------------------------|--------------------------------------|--------------------|-----------------------------------------------|--------|------------------|----------|
| <u>B</u> irokrat Blaga | ijna <u>P</u> oslovanje Analize BLAG | GAJNA Šifranti Okna                  |                    |                                               |        |                  |          |
| Delo                   | Sifrant sodelavcev in poslovn        | ih partneriev                        |                    |                                               |        | [                |          |
| ٢                      | + . > %                              |                                      | ø <i>a</i> .       | 2 /                                           |        |                  |          |
| Blagajna               | Dodaj Popravi Briši                  | Išči <mark>Lastnosti S</mark> lika S | ipajanje Tiskaj 1  | 1 actnorti                                    |        |                  |          |
| ٩                      |                                      | Ime                                  | 1                  |                                               |        | Opombe           |          |
| Dnevni obracun         | Oznaka                               | 0005                                 |                    | Uvoz Prekliči Zapri                           |        |                  |          |
| 1                      | Vrsta                                | 9                                    |                    | Podatki za prodajo                            | (a     | •                | -        |
| Blagajniški dnevnik    | Naziv                                | BIROKRAT IT d.o.o.                   |                    | Omeitev neplačanih obveznosti                 | 0.0    |                  |          |
| đ                      | Dodatek naziva                       |                                      |                    | Omejitev zapadlih obveznosti                  | 0,0    |                  |          |
| Blag. prejemek         | Kontakt                              |                                      |                    | Partner je v izvršbi                          |        |                  |          |
| ex.                    |                                      | Zauazanaa za DDV                     | Droumo cocho       | Vizvršbi od datuma                            |        |                  |          |
| Blagajniški izdatek    |                                      |                                      | Flavia Useba       | Komericalist                                  |        |                  |          |
| 2                      | Davena in matiena st.                | 4046597                              | 16538886000        | Splošni popust neodvisno od cenika            |        |                  |          |
| Menjava                | ID št. za DDV                        | SI84046597                           |                    | Splošni plačilni rok dni                      | 0      |                  |          |
|                        | Iskani niz                           |                                      |                    | Glede na datum dokumenta                      | ۲      |                  |          |
|                        | Vse vrste                            | ) KURO                               | ı Ì                | Glede na datum odpreme/storitve               | 0      |                  |          |
|                        | ABCCC                                | DIEIFIGIHI                           | י<br>יוז ארוי      | Število izstavljenih računov                  | 0      | IXIYIZI          | ž) Vs    |
|                        | Oznaka Bathar                        |                                      | Lillion            | Super rabat                                   | 0.0000 | Identifikacijska | Davčna   |
|                        |                                      |                                      | Ulica              | Kupcu za rabat zvišamo ceno brez davka        |        | številka         | številka |
|                        | 0005 BIROKRAT IT d.c                 | 0.0.                                 | Dunajska cesta 1!  |                                               |        | SI84046597       | 84046597 |
|                        | 0002 Eliositoj Jekio d.              | add                                  | Cesta na Okronio   | Letna naročilnica                             |        | SI76138437       | 76138437 |
|                        | 0001 TELEKOM SLOV                    | /ENIJE, d.d.                         | Cigaletova ulica 0 | 1                                             |        | SI98511734       | 98511734 |
|                        |                                      |                                      |                    | Veljavni cenik                                | 0      |                  |          |
|                        |                                      |                                      |                    | GLN Koda                                      |        |                  |          |
|                        |                                      |                                      | í                  |                                               |        |                  |          |
|                        |                                      |                                      | l l                | Umogoci nacin piacia dobavnica                |        |                  |          |
|                        |                                      |                                      |                    | Elektronaliza izmenizura dala menteu a SLOG   |        |                  |          |
|                        |                                      |                                      |                    | Unoraba barkod artiklov za e-SLOG             |        |                  |          |
|                        |                                      |                                      |                    | ✓ Bazpo                                       |        |                  |          |
| Dokumenti              |                                      |                                      |                    | Imenik z razpimi prilogami                    |        |                  |          |
| Finance                |                                      |                                      |                    | Ob vstopu v program opozori o zapadih računih |        |                  |          |
| Šifranti               | •                                    |                                      |                    | Prioriteta za opozorilo o zapadlih računih    | 0      | -                |          |
| Prijavljen : 1         |                                      |                                      |                    |                                               | 1      |                  |          |

V POS BLAGAJNI izdelamo račun in pritisnemo gumb TOTAL

V odprtem oknu Total izberemo Dobavnico, vpišemo davčno številko brez SI in na tipkovnici pritisnemo ENTER.

| Blagajna BIROKRAT       |                |                                 |               |                |                  |                 |                     |          |         |              | 83   |
|-------------------------|----------------|---------------------------------|---------------|----------------|------------------|-----------------|---------------------|----------|---------|--------------|------|
| 6                       |                |                                 | PO            | S TRGOVIN      | A - BLAGAJ       | NA              |                     |          |         |              |      |
| 1<br>Količina 0.000     | D              | 1                               | 2 3           | Plačilo        |                  | ×               |                     | <u>8</u> |         | 9 0          | _    |
| Artikel                 | 0              | pis artikla                     |               | Potr           | di               | Drokini (ESC    | .,                  | rednost  | Pop %   | Dodatni opis |      |
| Cena 0.00               | 0002 K         | LADIVO 500g                     |               | 100            | ···              | ĂU A            | <i>/</i> /          | 10,00    | 0       |              | 21.1 |
| Skupaj 0,00             | 0006 SI        | NPOL 25 kg                      |               |                | NACIN PLA        | CILA            |                     | 18,95    | 0       |              | 21.1 |
| ODPRTI RAČUNI<br>Znesek |                |                                 |               | Dobavn         | ica              |                 | _                   |          |         |              |      |
|                         |                |                                 |               |                |                  | PREJETO         |                     |          |         |              |      |
|                         |                |                                 |               |                |                  |                 | 0,00                |          | izberi  | Dobavnica    |      |
|                         |                |                                 |               | ⊥ Mesana       | i plačila        | ZA VRAČILO      |                     |          |         |              |      |
|                         |                |                                 |               |                |                  |                 | <mark>-28,95</mark> |          |         |              |      |
|                         |                |                                 |               | <u>ا</u> me/DŠ | 34046597         | I               |                     |          |         |              |      |
|                         |                |                                 |               |                |                  |                 |                     |          | vpiši c | lavčno brez  | SI,  |
|                         |                |                                 |               | Uvodni tekst 🤇 |                  |                 | *                   |          | ENTER   | ł            |      |
|                         | •              |                                 |               |                |                  |                 | ^                   |          |         |              | -    |
|                         | SK             | (UPAJ                           |               | Končni tekst ⊂ | <u>`</u>         |                 |                     | tovina   |         | TotaL        |      |
| Кирес                   | <u>P</u> opust | P <u>o</u> pust za cel<br>račun | Briši artikel | Uporabnik      | Ponovitev izpisa | Deljena plačila | <u>N</u> aroč       | ilo      | Ločitev | ļme raču     | ina  |

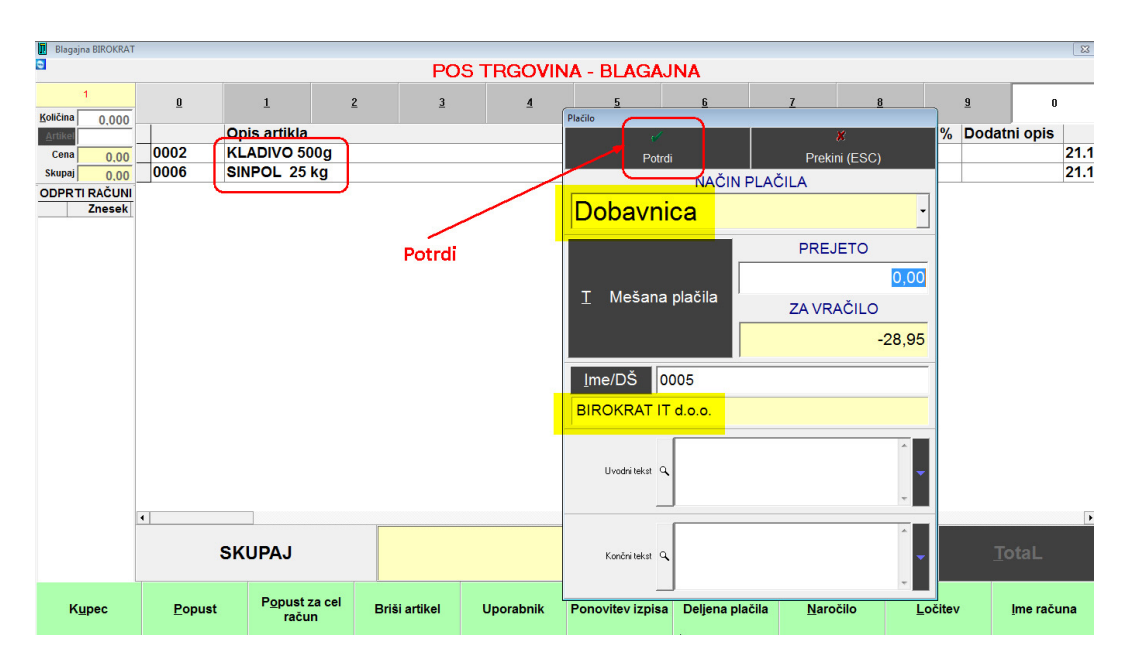

Prikaže se izbrani kupec, račun (tiskanje) potrdimo z gumbom Potrdi.

## Na enak način izdelamo naslednje račune (Dobavnica, podjetje):

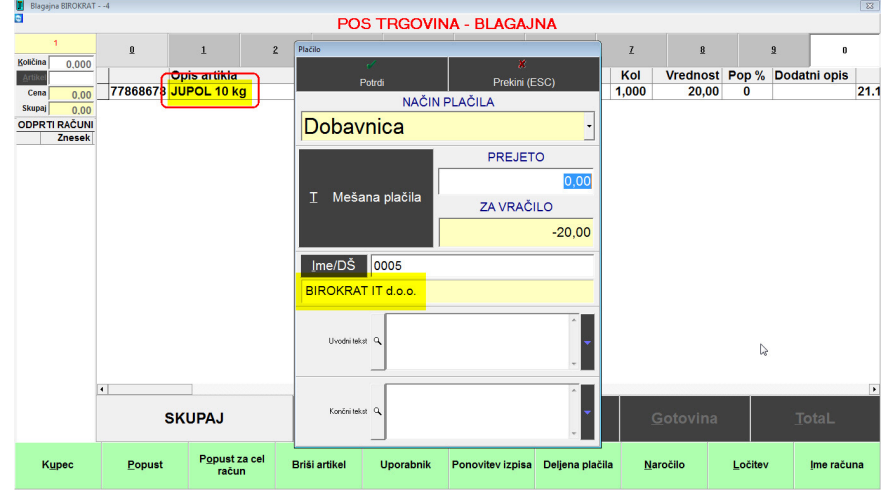

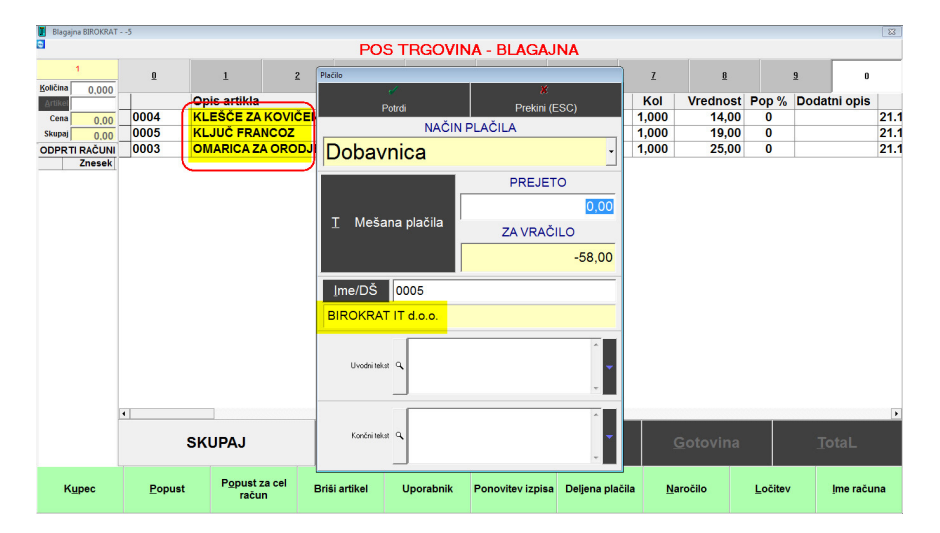

| 📕 Blagajna BIROKRAT | 6        |                           |           |             |         |                |                  |                 |     |          |                 |              | 23   |
|---------------------|----------|---------------------------|-----------|-------------|---------|----------------|------------------|-----------------|-----|----------|-----------------|--------------|------|
| 6                   |          |                           |           |             | PO      | S TRGOVIN      | A - BLAGA        | INA             |     |          |                 |              |      |
| 1<br>Količina 0.000 | Q        | 1                         | 2         |             | Plačilo |                | k                | ×               |     | <u>B</u> |                 | 3            | ,    |
| Artikel             |          | Opis artikla              |           |             |         | Potrdi         |                  | Prekini (ESC)   |     | Vrednost | Pop %           | Dodatni opis | 5    |
| Cena 0.00           | 0006 /   | SINPOL 25                 | kg        |             |         |                |                  | <b>N</b>        |     | 18,95    | 0               |              | 21.1 |
| Skupaj 0,00         | 4353535  | PLOŠČA EP                 | S F 15 cm | 1           |         |                | Contribioned     |                 |     | 13,50    | 0               |              | 21.1 |
| ODPRTI RAČUNI       | 77868678 | JUPOL 10 k                | g         |             | D       | obavnica       |                  |                 | - ) | 20,00    | 0               |              | 21.1 |
| Znesek              | 0002     | KLADIVO 50                | )0g       |             | _       |                |                  |                 | -)  | 10,00    | 0               |              | 21.1 |
|                     | 0004     | KLEŠČE ZA                 | KOVIČEN   | IJE         |         |                |                  | PREJETO         |     | 14,00    | 0               |              | 21.1 |
|                     | 77868678 | OKNO                      |           | )           |         |                |                  | 0.              | 00  | 120,00   | 0               |              | 21.1 |
|                     |          |                           |           |             | I       | Mešana plač    | ila Z            | A VRAČILO       |     |          |                 |              |      |
|                     |          |                           |           |             |         |                |                  | -196,           | 45  |          |                 |              |      |
|                     |          |                           |           |             | ļr      | me/DŠ 0005     |                  |                 |     |          |                 |              |      |
|                     |          |                           |           |             | BI      | ROKRAT IT d.o. | <b>o</b> .       |                 |     |          |                 |              |      |
|                     |          |                           |           |             |         | Uvodni tekst 🔍 |                  | ۰<br>۲          | -   |          |                 |              |      |
|                     | •        |                           |           |             |         |                |                  | *               |     |          |                 |              | Þ    |
|                     | :        | SKUPAJ                    |           |             |         | Končni tekst   |                  |                 |     |          |                 |              |      |
| Кцрес               | Popust   | P <u>o</u> pust z<br>raču | ta cel E  | Briši artik | el      | Uporabnik      | Ponovitev izpisa | Deljena plačila | N   | aročilo  | <u>L</u> očitev | ļme rač      | una  |

## IZDELAVA RAČUNA IZ VEČ DOBAVNIC:

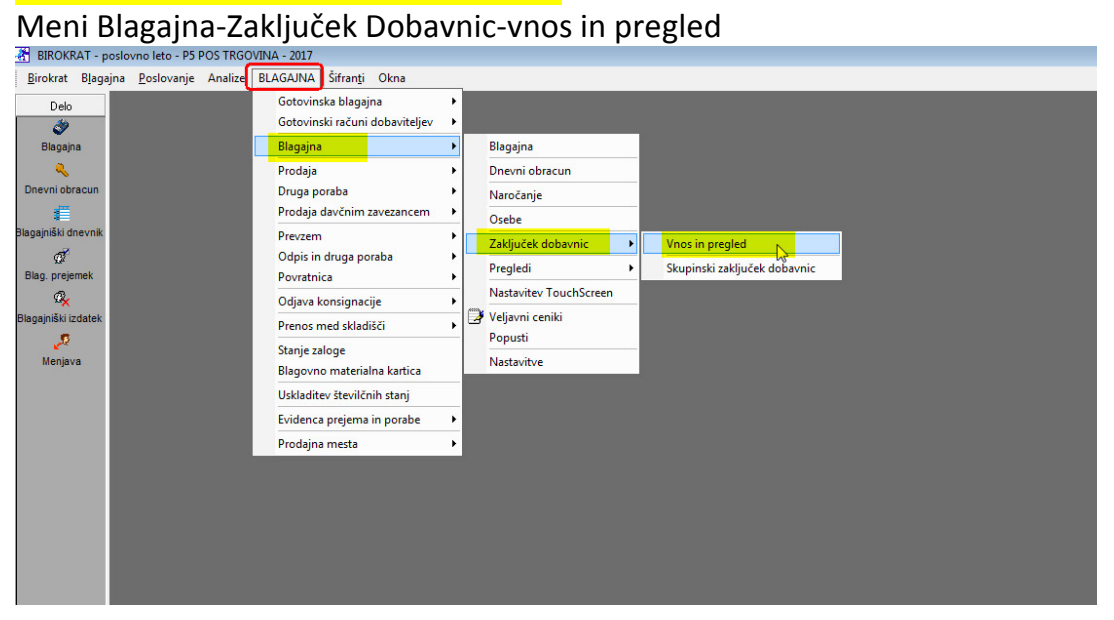

### Izberi kupca:

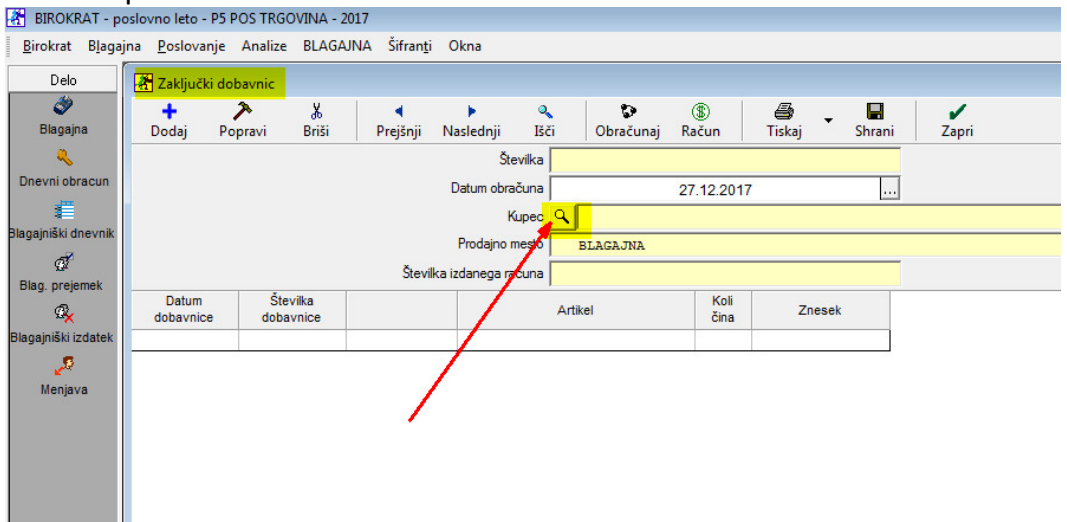

| ijna Dodaj Pop | Navi Briši | ▲<br>Preišnii | ▶ Q<br>Naslednii Išč | i Obračun  | (S)<br>ai Račun | Tiskai |
|----------------|------------|---------------|----------------------|------------|-----------------|--------|
| <b>Q</b>       |            |               | Številka             |            | ·               |        |
| vni obracun    |            |               | Datum obračuna       |            | 07 10 001       | 7      |
| 4              |            |               | Datam oblacana       |            | 27.12.201       | 7      |
| niški dnevnik  |            |               | Kupec                | C BIROKRAT | 11 0.0.0.       |        |
|                |            |               | Prodajno mesto       | BLAGAJNA   |                 |        |
| Q2             |            | Številka      | izdanega računa      |            |                 |        |
| Datum          | Številka   | 2             |                      |            | Koli            |        |
| dobavnice      | dobavnice  |               |                      | Artikei    | čina            | Znesek |
| jniški izdatek |            | 0006          | SINPOL 25 k          | <b>,</b>   | 1               | 18,95  |
| 2              |            | 4353535       | PLOŠČA EPS           | F 15 cm    | 1               | 13,50  |
| Menjava        |            | 778686787     | JUPOL 10 kg          |            | 1               | 20,00  |
|                |            | 0002          | KLADIVO 500          | 9          | 1               | 10,00  |
|                |            | 0004          | KLEŠČE ZA K          | OVIČENJE   | 1               | 14,00  |
|                |            | 778686788     | OKNO                 |            | 1               | 120,00 |
| 21.12.2017     | 10         |               |                      | *          |                 | 196,45 |
|                |            | 0004          | KLESCE ZA K          | OVICENJE   | 1               | 14,00  |
|                |            | 0005          | KLJUC FRAN           | COZ        | 1               | 19,00  |
|                |            | 0003          | OMARICA ZA           | DRODJE     | 1               | 25,00  |
| 21.12.2017     | 9          |               |                      |            |                 | 58,00  |
|                | _          | 778686787     | JUPOL 10 kg          |            | 1               | 20,00  |
| 21.12.2017     | 8          |               |                      |            |                 | 20,00  |
|                |            | 0002          | KLADIVO 500          | 9          | 1               | 10,00  |
| 04.40.0047     |            | 0006          | SINPOL 25 K          | )          | 1               | 18,95  |
| 21.12.2017     | <i>'</i>   | 2             |                      |            |                 | 28,95  |
|                |            |               |                      |            |                 |        |

Prikaže se izbrano podjetje in nanj izstavljene dobavnice:

Pritisni gumb *Obračunaj*, pokaže se koledar, označi, do katerega datuma naj upošteva dobavnice (ponavadi do zadnjega v mesecu):

| irokrat B <u>l</u> agajn | ia <u>P</u> oslovanje | Analize            | BLAGAJNA   | Šifran <u>t</u> i    | Okna           |           |       |             |               |         |     |                     |  |
|--------------------------|-----------------------|--------------------|------------|----------------------|----------------|-----------|-------|-------------|---------------|---------|-----|---------------------|--|
| Delo                     | 🔏 Zaključki do        | bavnic             |            |                      |                |           |       |             | <b>`</b>      |         |     |                     |  |
| چ<br>Blagajna            | +<br>Dodaj Po         | <b>≯</b><br>opravi | X<br>Briši | <b>∢</b><br>Prejšnji | ►<br>Naslednji | Q<br>Išči | Obr   | o<br>ačunaj | (\$)<br>Račun | e<br>Ti | 🗃 🗸 | <b>La</b><br>Shrani |  |
| ٩                        |                       |                    |            |                      | Šte            | evilka 🗌  | -     |             |               |         |     |                     |  |
| nevni obracun            |                       |                    |            |                      | Datum obra     | čuna      |       |             | 27.12.2       | 017     |     |                     |  |
| <b>#</b>                 |                       |                    |            |                      | к              | upec 9    | BIROK | RAT IT O    | 1.0.0.        |         |     |                     |  |
| ajniški dnevnik          |                       |                    |            |                      | Prodaino r     | nesto     | BLACA | TNA         |               |         |     |                     |  |
| đ                        |                       |                    |            | Č                    |                |           | DINGA | onn         |               |         |     |                     |  |
| ag. prejemek             | _                     | . z.               |            | Slevin               | Datum          |           |       |             |               |         |     |                     |  |
| ® <mark>∠</mark>         | dobavnice             | dobay              | nice       |                      | ×              | 1         | ·     |             |               |         |     |                     |  |
| ajniški izdatek          |                       |                    |            | 0006                 | Preklič        | Potr      | rdi   |             |               |         |     | 18,95               |  |
| <u>,9</u>                |                       |                    |            | 4353535              | •              | Dat       | um 31 | .12.201     | 7             |         | •   | 13,50               |  |
| Menjava                  |                       |                    | 7          | 78686787             | 7 Mo           | Tu        | We    | Th          | Fr            | Sa      | Su  | 20,00               |  |
|                          |                       |                    |            | 0002                 |                |           |       |             |               |         |     | 10,00               |  |
|                          |                       |                    | 7          | 0004                 |                |           |       |             | 1             | 2       | 3   | 14,00               |  |
|                          | 21 12 2017            | 1(                 | 1          | /8080/80             | 4              | 5         | 6     | 7           | 8             | 9       | 10  | 120,00              |  |
|                          | 21.12.2017            |                    |            | 0004                 | 11             | 12        | 12    | 14          | 15            | 16      | 17  | 14.00               |  |
|                          | 2                     |                    | 02         | 0005                 |                | 12        | 15    | 14          | 13            | 10      | 165 | 19,00               |  |
|                          |                       |                    |            | 0003                 | 18             | 19        | 20    | 21          | 22            | 23      | 24  | 25,00               |  |
|                          | 21.12.2017            | 9                  |            |                      | 25             | 26        | 27    | 28          | 29            | 30      | 31  | 58,00               |  |
|                          |                       |                    | 7          | 78686787             | 7              |           |       |             |               |         | _   | 20,00               |  |
|                          | 21.12.2017            | 8                  |            | 0000                 |                |           |       |             |               |         |     | 20,00               |  |
|                          |                       |                    |            | 0002                 | RINDO          | 25 kg     |       |             |               |         |     | 10,00               |  |
|                          | 21 12 2017            | 7                  | 3          | 0000                 | SINFUL         | 20 KY     |       |             |               |         |     | 28.95               |  |
|                          | 21.12.2011            |                    | 8          |                      |                |           |       |             |               |         |     | 20,00               |  |
|                          | SKUPAJ                |                    | _          |                      |                |           |       |             |               |         |     | 303,40              |  |

Pritisni gumb Račun in počakaj...

| B <u>l</u> agajna | <u>P</u> oslovanj | je Analize | BLAGA           | JNA Šifran <u>t</u> i | Okna              |           |            |               |   |
|-------------------|-------------------|------------|-----------------|-----------------------|-------------------|-----------|------------|---------------|---|
|                   | Zaključki         | dobavnic   |                 |                       |                   | 6         |            |               |   |
|                   | +                 | 2          | ¥               | •                     | <u>ه</u>          | 9         | (\$)       | <b>a b</b>    |   |
| na                | Dodaj             | Popravi    | Briši           | Prejšnji              | Naslednji Išči    | Obračunaj | Račun      | Tiskaj Shrani | Z |
|                   |                   |            |                 |                       | Številka          | <u> </u>  |            |               |   |
| racun             |                   |            |                 |                       | Datum obračuna    |           | 31.12.2017 |               | ] |
|                   |                   |            |                 |                       | Kupec             |           | d.o.o.     |               | - |
| Inevnik           |                   |            |                 |                       | Prodaino mesto    | BLAGAJNA  |            |               |   |
|                   |                   |            |                 | Številka              | a izdanega računa |           |            |               | - |
| emek              | Datum             | Č.         | - 10            | JUG VIIKU             |                   |           | M-F        |               |   |
|                   | dobavnice         | doba       | vilka<br>ivnice |                       |                   | Artikel   | čina       | Znesek        |   |
| zdatek            |                   |            |                 | 0006                  | SINPOL 25 kg      |           | 1          | 18,95         |   |
|                   |                   |            |                 | 4353535               | PLOŠČA EPS I      | 15 cm     | 1          | 13,50         |   |
| /a                |                   |            |                 | 778686787             | JUPOL 10 kg       |           | 1          | 20,00         |   |
|                   |                   |            |                 | 0002                  | KLADIVO 500g      |           | 1          | 10,00         |   |
|                   |                   |            |                 | 0004                  | KLEŠČE ZA KO      | VIČENJE   | 1          | 14,00         |   |
|                   |                   |            |                 | 778686788             | OKNO              |           | 1          | 120,00        |   |
|                   | 21.12.201         | 7          | 10              |                       | * *               | *         |            | 196,45        |   |
|                   |                   |            |                 | 0004                  | KLESCE ZA KO      | VICENJE   | 1          | 14,00         |   |
|                   |                   |            |                 | 0005                  | KLJUC FRANC       | OZ        | 1          | 19,00         |   |
|                   |                   |            |                 | 0003                  | OMARICA ZA O      | RODJE     | 1          | 25,00         |   |
|                   | 21.12.201         |            | 9               |                       |                   |           |            | 58,00         |   |
|                   | 04 40 004         |            | 0               | //8686/8/             | JUPOL 10 kg       |           | 1          | 20,00         |   |
|                   | 21.12.201         | /          | 8               | 0000                  | KLADINO 500-      |           | 1          | 20,00         |   |
| -                 |                   |            |                 | 0002                  | READIVO 500g      |           | 1          | 10,00         |   |
|                   | 21 12 201         | 7          | 7               | 0000                  | SINPUL 25 Kg      |           | 1          | 18,95         |   |
|                   | 21.12.201         |            | 1               |                       |                   |           |            | 28,95         |   |
|                   |                   |            |                 |                       |                   |           |            |               |   |

... dokler se ne prikaže številka dokumenta in Številka izdanega računa:

| t B <u>l</u> agaj | jna <u>P</u> oslovanje | e Analize | BLAGAJN | IA Šifran <u>t</u> i | Okna              |              |           |            |             |
|-------------------|------------------------|-----------|---------|----------------------|-------------------|--------------|-----------|------------|-------------|
| elo               | 🔏 Zaključki o          | lobavnic  |         |                      |                   |              |           |            |             |
| ٧                 | +                      | ア         | *       |                      | •                 | ۹            | Ð         | \$         | a           |
| igajna            | Dodaj                  | Popravi   | Briši   | Prejšnji             | Naslednji         | lšči         | Obračunaj | Račun      | Tiskaj Shra |
| ۹.                |                        |           |         |                      | Številk           | a            |           | 0004       |             |
| ni obracun        |                        |           |         |                      | Datum obračun     |              |           | 21 12 2017 | <b>,</b>    |
| e i               |                        |           |         |                      | Datam oblacan     |              |           | 31.12.2017 |             |
| ki dnevnik        |                        |           |         |                      | Кире              | ° <u>– n</u> | RUKRALI   | u.u.u.     |             |
| -                 |                        |           |         | _                    | Prodaino mest     | O BI         | AGAJINA   |            | _           |
| 34                |                        |           |         | Števil               | ka izdanega račun | a            |           | 00006      |             |
| ргејетек          | Datum                  | Šte       | vilka   |                      |                   |              |           | KUII       |             |
| ° <mark>×</mark>  | dobavnice              | doba      | avnice  |                      |                   | Artike       |           | čina       | Znesek      |
| ki izdatek        |                        |           |         | 0002                 | KLADIVO 50        | )0g          |           | 1          | 10,0        |
| 2                 |                        |           |         | 0006                 | SINPOL 25         | kg           |           | 1          | 18,9        |
| ava               | 21.12.2017             |           | 7       |                      |                   |              |           |            | 28,9        |
|                   |                        |           |         | 77868678             | 7 JUPOL 10 k      | g            |           | 1          | 20,0        |
|                   | 21.12.2017             |           | 8       |                      |                   | ,            |           |            | 20,0        |
|                   |                        |           |         | 0004                 | KLEŠČE ZA         | KOVIČE       | NJE       | 1          | 14,0        |
|                   |                        |           |         | 0005                 | KLJUC FRA         | NCOZ         |           | 1          | 19,0        |
|                   |                        |           |         | 0003                 | OMARICA Z         | A OROD.      | JE        | 1          | 25,0        |
|                   | 21.12.2017             |           | 9       | 0006                 |                   | ka           |           | 4          | 58,0        |
|                   | -                      | -         |         | 4252525              |                   |              |           | 1          | 18,9        |
|                   |                        |           |         | 4303030              |                   | - 3 F 15 C   |           | 1          | 20.0        |
|                   |                        |           |         | 0002                 | KLADIVO 50        | 9<br>)0a     |           | 1          | 20,0        |
|                   | -                      |           |         | 0004                 | KLEŠČE ZA         | KOVIČE       | NIF       | 1          | 14.0        |
|                   |                        |           |         | 77868678             | B OKNO            |              |           | 1          | 120.0       |
|                   | 21.12.2017             |           | 10      |                      |                   | _            |           |            | 196.4       |
|                   |                        |           |         |                      |                   |              |           | 1          |             |
|                   | SKUPAT                 |           |         |                      |                   | _            |           |            | 303.4       |

## Zapremo okno Zaključki Dobavnic, v meniju Poslovanje odpremo zadnji račun:

| 者 BIROKRAT - pos                  | lovno leto - P5 POS TRGOVINA - 2017   |                                              |        |
|-----------------------------------|---------------------------------------|----------------------------------------------|--------|
| <u>B</u> irokrat B <u>l</u> agajn | a <u>P</u> oslovanje Analize BLAGAJNA | Šifran <u>t</u> i Okna                       |        |
| Delo                              | Predračun/ponudba 🕨                   |                                              |        |
| ۵                                 | Računi 🕨 🕨                            | Izstavitev in pregled                        | Ctrl+R |
| Blagajna                          | Naročilnice 🕨                         | Kumulativni pregled                          |        |
| ٩                                 | Otvoritve prejšnjih let               | Pregled plačane realizacije                  |        |
| Dnevni obracun                    |                                       | Pregled prodaje po artiklih                  |        |
| <b>1</b>                          |                                       | Izstavitev skupinsko                         | •      |
| Blagajniški dnevnik               |                                       | IOP                                          | ۰      |
| đ                                 |                                       | Priprava za poročilo Intrastat               |        |
| Blag. prejemek                    |                                       | Hitri pregled odprtih obveznosti z opomnikom |        |
| ™<br>Blagajnjški izdatek          |                                       | Prijava prodajnega prostora na FURS          |        |
| Singujinski izdatok               |                                       | Pregled davčnega potrjevanja na FURS         |        |
| Menjava                           |                                       |                                              |        |
|                                   |                                       |                                              |        |

## Avtomatično kreiran račun iz zaključka štirih dobavnic:

| 🛃 BIROKRAT - p                   | oslovno let                                           | o - P5 POS TR                                                                                                    | GOVINA - 20                                   | )17                                                                                                    |                                                                                                  |                         |                                                                                                    |                                                                                                |                                                                                       |                                                                                               |                                                                            |                                                                                                  |                    |
|----------------------------------|-------------------------------------------------------|----------------------------------------------------------------------------------------------------|-----------------------------------------------|----------------------------------------------------------------------------------------------------|--------------------------------------------------------------------------------------------------|-------------------------|----------------------------------------------------------------------------------------------------|------------------------------------------------------------------------------------------------|---------------------------------------------------------------------------------------|-----------------------------------------------------------------------------------------------|----------------------------------------------------------------------------|--------------------------------------------------------------------------------------------------|--------------------|
| <u>B</u> irokrat B <u>l</u> agaj | jna <u>P</u> oslo                                     | vanje Analiz                                                                                                    | e BLAGAJ                                      | NA Šifran <u>t</u> i Okna                                                                                                    |                                                                                                  |                         |                                                                                                    |                                                                                                |                                                                                       |                                                                                               |                                                                            |                                                                                                  |                    |
| Delo                             | Raču                                                  | n                                                                                                    |                                               |                                                                                                    |                                                                                                  |                         |                                                                                                    |                                                                                                |                                                                                       |                                                                                               |                                                                            |                                                                                                  |                    |
| ی<br>Blagajna                    | Dodaj                                                 | - 🏂<br>Popravi                                                                                                    | ■ Briši                                       | ✓ ▲ ▶<br>Prejšnji Naslednji I                                                                                                    | 🍳 🗾<br>Išči Slika 1                                                                              | 🖨 🚽 🎹<br>Tiskaj Barkoda | Telefon Zapri                                                                                          |                                                                                                |                                                                                       |                                                                                               |                                                                            |                                                                                                  |                    |
| Revni obracun                    | Ì                                                     | Kor                                                                                                    | Kup <mark>ec</mark><br>taktna os.             | SIROKRAT IT d.o.o.                                                                                                    |                                                                                                  | 0005                    |                                                                                                    |                                                                                                | Ĵ 🍺                                                                                   | <u>1</u> 3                                                                                    | Datum<br>Številka                                                          | 21.1<br>00006                                                                                    | 12.2017            |
| <b>(</b>                         |                                                       |                                                                                                    | Naslov                                        | Dunajska cesta 191                                                                                                    |                                                                                                  |                         | Plačilo                                                                                                | 9                                                                                              | -                                                                                     |                                                                                               | Valuta                                                                     |                                                                                                  |                    |
| Blagajniški dnevnik              |                                                       |                                                                                                    | Kraj                                          | 1000 Ljubljana                                                                                                    |                                                                                                  | SLO .                   | Dostava                                                                                                | 9                                                                                              | •                                                                                     | <b>\$</b> \$                                                                                  | Vrsta računa                                                               | Račun                                                                                            | •                  |
| Blag prejemek                    |                                                       | Vrs                                                                                                    | ta prodaje                                    | Dobave blaga in storitev                                                                                                    |                                                                                                  | •                       | Obrokov                                                                                                | 0 korak o                                                                                      | dni 0                                                                                 |                                                                                               | Datum odpreme                                                              | 21.                                                                                              | 12.2017            |
| Q,                               |                                                       |                                                                                                    | Kraj izdaje                                   |                                                                                                    |                                                                                                  |                         | 1. obrok                                                                                               |                                                                                                |                                                                                       | Datum                                                                                         | za obračun DDV                                                             | 21.1                                                                                             | 12.2017            |
| Blagajniški izdatek              |                                                       |                                                                                                    |                                               |                                                                                                    |                                                                                                  |                         |                                                                                                    |                                                                                                |                                                                                       |                                                                                               | Izvor dokumenta                                                            | POS dobavnica                                                                                    | -                  |
| 2                                |                                                       | 1                                                                                                    | laročilnica                                   | <u>ч</u>                                                                                                    |                                                                                                  |                         |                                                                                                    |                                                                                                |                                                                                       |                                                                                               | Številka                                                                   | 9 0004                                                                                           | •                  |
| wenjava                          |                                                       | U                                                                                                    | odni tekst                                    | Na podlagi zaključka doba<br>21.12.2017 v znesku 58,00                                                                                                    | vnic številka 0004 (0001<br>I) vam zaračunavamo :                                                | 0 z dne 21.12.2017 v z  | mesku 196,45, 00                                                                                       | 007 z dne 21.12.2                                                                              | 017 v znes                                                                            | sku 28,95, 0000                                                                               | 18 z dne 21.12.21                                                          | 017 v znesku 20,0                                                                                | 0, 00009 z dne 🔺 😱 |
|                                  |                                                       |                                                                                                    |                                               |                                                                                                    |                                                                                                  |                         |                                                                                                    |                                                                                                |                                                                                       |                                                                                               |                                                                            |                                                                                                  | v                  |
|                                  | +                                                     | Šifra                                                                                                    | Barkoda                                       | Opis artikla                                                                                                    | Kon                                                                                              | nentar                  | Cena/EM                                                                                                | Davek                                                                                          | Kol                                                                                   | Znesek                                                                                        | Popust Izv                                                                 | vor št.                                                                                          | SM                 |
|                                  | +<br>Dodaj                                            | Šifra<br>1 0002                                                                                                    | Barkoda                                       | Opis artikla<br>KLADIVO 500g                                                                                                    | Kon                                                                                              | nentar                  | Cena/EM<br>8,20                                                                                        | Davek<br>1,80                                                                                  | Kol<br>2                                                                              | Znesek<br>20,00                                                                               | Popust Iz                                                                  | vor št.<br>1004                                                                                  | SM                 |
|                                  | +<br>Dodaj                                            | Šifra<br>1 0002<br>2 0003                                                                                                    | Barkoda                                       | Dpis artikla<br>KLADIVO 500g<br>OMARICA ZA ORODJE                                                                                                    | Kon                                                                                              | nentar                  | Cena/EM<br>8,20<br>20,49                                                                               | Davek<br>1,80<br>4,51                                                                          | Kol<br>2<br>1                                                                         | Znesek<br>20,00<br>25,00                                                                      | Popust Izv                                                                 | vor št.<br>1004                                                                                  | SM                 |
|                                  | +<br>Dodaj<br>≯<br>Popravi                            | Šifra<br>1 0002<br>2 0003<br>3 0004                                                                                                    | Barkoda                                       | Opis artikla<br>KLADIVO 500g<br>OMARICA ZA ORODJE<br>KLEŠČE ZA KOVIČENJE                                                                                                    | Kon                                                                                              | nentar                  | Cena/EM<br>8,20<br>20,49<br>11,48                                                                      | Davek<br>1,80<br>4,51<br>2,52                                                                  | Kol<br>2<br>1<br>2                                                                    | Znesek<br>20,00<br>25,00<br>28,00                                                             | Popust Izv                                                                 | vor št.<br>1004<br>1004<br>1004                                                                  | SM                 |
|                                  | +<br>Dodaj<br>Popravi<br>X                            | Šifra<br>1 0002<br>2 0003<br>3 0004<br>4 0005                                                                                                    | Barkoda                                       | Opis artikla<br>KLADIVO 500g<br>OMARICA ZA ORODJE<br>KLEŠČE ZA KOVIČENJE<br>KLJUČ FRANCOZ                                                                                                    | Kon                                                                                              | nentar                  | Cena/EM<br>8,20<br>20,49<br>11,48<br>15,57                                                             | Davek<br>1,80<br>4,51<br>2,52<br>3,43                                                          | Kol<br>2<br>1<br>2<br>1                                                               | Znesek<br>20,00<br>25,00<br>28,00<br>19,00                                                    | Popust Izv<br>CCCCCCCCCCCCCCCCCCCCCCCCCCCCCCCCCCCC                         | vor št.<br>1004<br>1004<br>1004<br>1004<br>1004                                                  | SM                 |
|                                  | +<br>Dodaj<br>Popravi<br>&<br>Briši                   | Šifra       1     0002       2     0003       3     0004       4     0005       5     0006                                                                        | Barkoda                                       | Opis artikla<br>KLADIVO 500g<br>OMARICA ZA ORODJE<br>KLEŠČE ZA KOVIČENJE<br>KLJUČ FRANCOZ<br>SINPOL 25 kg                                                                                                    | Kon                                                                                              | nentar                  | Cena/EM<br>3/20<br>20,49<br>11,48<br>15,57<br>15,53                                                    | Davek<br>1,80<br>4,51<br>2,52<br>3,43<br>3,42                                                  | Kol<br>2<br>1<br>2<br>1<br>2<br>1<br>2                                                | Znesek<br>20,00<br>25,00<br>28,00<br>19,00<br>37,90                                           | Popust Izv<br>()<br>()<br>()<br>()<br>()<br>()<br>()<br>()<br>()<br>()     | NOT Št.<br>1004<br>1004<br>1004<br>1004<br>1004                                                  | SM O               |
|                                  | +<br>Dodaj<br>Popravi<br>∦<br>Briiši                  | Šifra       1     0002       2     0003       3     0004       4     0005       5     0006       6     4353535                                                    | Barkoda                                       | Opis artikla<br>KLADIVO 5009<br>OMARICA ZA ORODJE<br>KLEŠČE ZA KOVIČENJE<br>KLJUČ FRANCOZ<br>SINPOL 25 kg<br>PLOŠČA EPS F 15 cm                                                                                                    | Kon                                                                                              | nentar                  | Cena/EM<br>3,20<br>20,49<br>11,48<br>15,57<br>15,53<br>11,07                                           | Davek<br>1.80<br>4,51<br>2,52<br>3,43<br>3,42<br>2,43                                          | Kol<br>2<br>1<br>2<br>1<br>2<br>1<br>2<br>1                                           | Znesek<br>20,00<br>25,00<br>28,00<br>19,00<br>37,90<br>13,50                                  | Popust Izv<br>()<br>()<br>()<br>()<br>()<br>()<br>()<br>()<br>()<br>()     | or št.<br>1004<br>1004<br>1004<br>1004<br>1004<br>1004<br>1004                                   | SM C               |
|                                  | +<br>Dodaj<br>Popravi<br>K<br>Briši<br>Info           | Šifra       0002       2     0003       3     0004       4     0005       5     0006       6     4353535       7     77868676                                     | Barkoda                                       | Opis artikla<br>KLADIVO 5009<br>OMARICA ZA ORODJE<br>KLEŠČE ZA KOVIČENJE<br>KLJUČ FRANCOZ<br>SINPOL 25 kg<br>PLOŠČA EPS F 15 cm<br>JUPOL 10 kg                                                                                                    | Kon                                                                                              | ientar                  | Cena/EM<br>3,20<br>20,49<br>11,48<br>15,57<br>15,53<br>11,07<br>16,39                                  | Davek<br>1.80<br>4,51<br>2,52<br>3,43<br>3,42<br>2,43<br>3,61                                  | Kol<br>2<br>1<br>2<br>1<br>2<br>1<br>2<br>1<br>2<br>1<br>2                            | Znesek<br>20.00<br>25,00<br>28,00<br>19,00<br>37,90<br>13,50<br>40,00                         | Popust Izv<br>000<br>000<br>000<br>000<br>000<br>000<br>000<br>0           | or št.<br>1004<br>1004<br>1004<br>1004<br>1004<br>1004<br>1004<br>1004<br>1004                   | SM C               |
|                                  | +<br>Dodaj<br>Popravi<br>&<br>Briši<br>Info<br>Promet | Šifra       1     0002       2     0003       3     0004       4     0005       5     0006       6     4353535       7     77868677       8     77868678          | Barkoda                                       | Opis artikla<br>KLADIVO 500g<br>OMARICA ZA ORODJE<br>KLEŠČE ZA KOVČENJE<br>KLJUČ FRANCOZ<br>SINPOČA EPS F15 cm<br>JUPOČI 0 kg<br>OKNO                                                                                                    | Kon                                                                                              | nentar                  | Cena/EM<br>8:20<br>20,49<br>11,48<br>15,57<br>15,53<br>11,07<br>16,39<br>98,36                         | Davek<br>1.80<br>4,51<br>2,52<br>3,43<br>3,42<br>2,43<br>3,61<br>21,64                         | Kol<br>2<br>1<br>2<br>1<br>2<br>1<br>2<br>1<br>2<br>1<br>2<br>1                       | Znesek<br>20,000<br>25,00<br>28,00<br>19,00<br>37,90<br>13,50<br>40,00<br>120,00              | Popust IzA<br>()<br>()<br>()<br>()<br>()<br>()<br>()<br>()<br>()<br>()     | Vor št. 1004<br>1004<br>1004<br>1004<br>1004<br>1004<br>1004<br>1004                             | SM                 |
|                                  | Popravi X Briši Info Promet                           | Šifra       1     0002       2     0003       3     0004       4     0005       5     0006       6     4353535       7     77868677       8     77868678          | Barkoda                                       | Opis artikla<br>KLADIVO E009<br>OMARICA ZA ORODJE<br>KLEŠČE ZA KOVČENJE<br>KLJUČ FRANCOZ<br>SINPOL 25 kg<br>PLOŠČA EPS F 15 cm<br>JUPOL 10 kg<br>OKNO                                                                                                    | Kon                                                                                              | nentar                  | Cena/EM<br>8,20<br>20,49<br>11,48<br>15,57<br>15,53<br>11,07<br>16,39<br>98,36                         | Davek<br>1180<br>4,51<br>2,52<br>3,43<br>3,42<br>2,43<br>3,61<br>21,64                         | Kol<br>2<br>1<br>2<br>1<br>2<br>1<br>2<br>1<br>2<br>1<br>2<br>1                       | Znesek<br>20,00<br>25,00<br>28,00<br>19,00<br>37,90<br>13,50<br>40,00<br>120,00               | Popust Izv<br>()<br>()<br>()<br>()<br>()<br>()<br>()<br>()<br>()<br>()     | or št.  <br>1004  <br>1004  <br>1004  <br>1004  <br>1004  <br>1004  <br>1004  <br>1004  <br>1004 | SM C               |
|                                  | +<br>Dodaj<br>Popravi<br>K<br>Briši<br>Info<br>Promet | Šifra       1     0002       2     0003       3     0004       4     0005       5     0006       6     4353535       7     77868678       8     77868678          | Barkoda                                       | Opis artikla<br>IKLADIVO 500g<br>OMARICA ZA ORODJE<br>KLJUČ FRANCOZ<br>SINPOL 25 kg<br>PLOŠČA EPS F 15 cm<br>JUPOL 10 kg<br>OKNO<br>Pri plačilu se sklicujte na š                                                                                                    | tevilko #ŠTEVILKA# !<br>tete do valute plačila.                                                  | entar                   | Cena/EM<br>8,20<br>20,49<br>11,48<br>15,57<br>15,53<br>11,07<br>16,39<br>98,36                         | Davek<br>1.80<br>4.51<br>2.52<br>3.43<br>3.42<br>2.43<br>3.61<br>21.64                         | Kol<br>2<br>1<br>2<br>1<br>2<br>1<br>2<br>1<br>2<br>1                                 | Znesek<br>20.00<br>25.00<br>28.00<br>19.00<br>37.90<br>13.50<br>40,00<br>120.00               | Popust Iz                                                                  | or št.<br>1004<br>10004<br>10004<br>10004<br>10004<br>10004<br>10004                             | SM                 |
| Dokumenti                        | Popravi<br>X<br>Briši<br>Info<br>Promet               | Šifra       1     0002       2     0003       3     0004       4     0005       5     0006       6     435535       7     77868676       8     77868676       DDV | Barkoda<br>7<br>7<br>8<br>nčni tekst<br>248,6 | Opis artikla<br>KLADIVO 6009<br>OMARICA ZA ORODUE<br>KLEŠČE ZA KOVČENJE<br>KLUČ FRANCOZ<br>SIMPOL 25 kg<br>PLOŠČA EPS F 15 cm<br>JUPOL 10 kg<br>OKNO<br>Pri plačilu se sklicujte na š<br>Prosimo, da račun poravas<br>Plačano ()                                                  | tevilko #ŠTEVILKA# !<br>tete do valute plačila.                                                  | nentar                  | Cena/EM<br>8,20<br>20,49<br>11,48<br>15,57<br>15,53<br>11,07<br>16,39<br>98,36<br>Super raba           | Davek<br>130<br>4,51<br>2,52<br>3,43<br>3,42<br>2,43<br>3,61<br>21,64<br>t (*)<br>0            | Kol<br>2<br>1<br>2<br>1<br>2<br>2<br>1<br>2<br>1<br>2<br>1                            | Znesek<br>20.00<br>25.00<br>28.00<br>19.00<br>37.90<br>13.50<br>40.00<br>120.00<br>Prodajalec | Popust Iz                                                                  | or št.<br>1004<br>1004<br>1004<br>1004<br>1004<br>1004<br>1004<br>100                            | SM                 |
| Dokumenti<br>Finance             | Popravi<br>Briši<br>Info<br>Brez                      | Šifra       1     0002       2     0003       3     0004       4     0005       5     0006       6     435353       77868676     Kr       DDV                     | Parkoda<br>7<br>7<br>8<br>8<br>248,6<br>54,7  | Opis artikla       KLADIVO 5009       OMARICA ZA ORODJE       KLEŠČE ZA KOVČENJE       KJUČ FRANCOZ       SIMPOL 25 kg       PLOŠČA EPS F 15 cm       JUPOL 10 kg       OKNO       Pri plačilu se sklicujte na š       Prosimo, da račun poravna       Plačano (\$)       Razlika | tewiko #ŠTEVILKA# !<br>tekiko #ŠTEVILKA# !<br>ate do valute plačila.<br>0,00<br>303,40<br>Valuta |                         | Cena/EM<br>8,20<br>20,49<br>11,48<br>15,57<br>15,53<br>11,07<br>16,39<br>98,36<br>Super raba<br>Znesel | Davek<br>180<br>4,51<br>2,52<br>3,43<br>3,42<br>2,43<br>3,61<br>21,64<br>t <b>()</b><br>0<br>k | Kol<br>2<br>1<br>2<br>1<br>2<br>1<br>2<br>1<br>2<br>1<br>2<br>1<br>2<br>1<br>0<br>000 | Znesek<br>20,00<br>25,00<br>28,00<br>19,00<br>37,90<br>13,50<br>40,00<br>120,00<br>Prodajalec | Popust Iz<br>(<br>(<br>(<br>(<br>(<br>(<br>(<br>(<br>(<br>(<br>(<br>(<br>( | or št.<br>1004<br>1004<br>1004<br>1004<br>1004<br>1004<br>1004<br>100                            | SM                 |

## Oblika iztiskanega računa:

BIROKRAT IT d.o.o. Dunajska cesta 191

1000 Ljubljana SLOVENIJA Račun : 00006

Datum : 21.12.2017 Valuta : 31.12.2017 Kraj izdaje : 1000 Ljubljana Datum dob. blaga/opr. storitve : 21.12.2017

Ident. št. za DDV: SI84046597

Na podlagi zaključka dobavnic številka 0004 (00010 z dne 21.12.2017 v znesku 196,45, 00007 z dne 21.12.2017 v znesku 28,95, 00008 z dne 21.12.2017 v znesku 20,00, 00009 z dne 21.12.2017 v znesku 58,00) vam zaračunavamo :

| ŠL              | Opis             | Količina      | Enota    | Cena brez<br>DDV | DOV   | Cena z DOV | Znesek br.<br>DDV |
|-----------------|------------------|---------------|----------|------------------|-------|------------|-------------------|
| 1 KLADIVO 500g  |                  | 2             | kos      | 8,20             | 22 %  | 10,00      | 16,39             |
| 2 OMARICA ZA C  | DRODJE           | 1             | kos      | 20,49            | 22 %  | 25,00      | 20,49             |
| 3 KLEŠČE ZA KO  | DVIČENJE         | 2             | kos      | 11,48            | 22 %  | 14,00      | 22,95             |
| 4 KLJUČ FRANC   | OZ               | 1             | kos      | 15,57            | 22 %  | 19,00      | 15,57             |
| 5 SINPOL 25 kg  |                  | 2             | kos      | 15,53            | 22 %  | 18,95      | 31,07             |
| 6 PLOSCA EPS F  | F 15 cm          | 1             | m2       | 11,07            | 22 %  | 13,50      | 11,07             |
| 7 JUPOL 10 kg   |                  | 2             | kos      | 16,39            | 22 %  | 20,00      | 32,79             |
| 8 OKNO          |                  | 1             | kos      | 98,36            | 22 %  | 120,00     | 98,36             |
|                 |                  | Zne           | esek bro | ez DDV sku       | ıpaj  |            | 248,69            |
|                 |                  |               |          | DDV sku          | ıpaj  |            | 54,71             |
|                 |                  |               | Znesek   | z DDV sku        | ıpaj  |            | 303,40            |
| Z besedo EUR    | tristotri 40/100 | la.           |          |                  |       |            | 303,40            |
| Specifikacija o | davka            |               |          |                  |       |            |                   |
| Opis davka      |                  | Stopnja davka | Osno     | ova brez da      | avka  | Znes       | ek davka          |
| DDV 22 %        |                  | 22,00         |          | 24               | 48,69 |            | 54,71             |

Pri plačilu se sklicujte na številko 00006- ! Prosimo, da račun poravnate do valute plačila.

Direktor

Janez Novak

BIROKRAT POS TEČAJ, Dunajska 191, 1000 Ljubljana, IBAN: SI56 0100 0000 0000 000, Telefon: 01 53 00 200, E-pošta: info@info.si, Ident. št. za DDV: SI9999999999